## Consultar o CNS através do cadastro do paciente

1. Acesse o menu Prontuários > Operações > Emergência > Informações Clínicas;

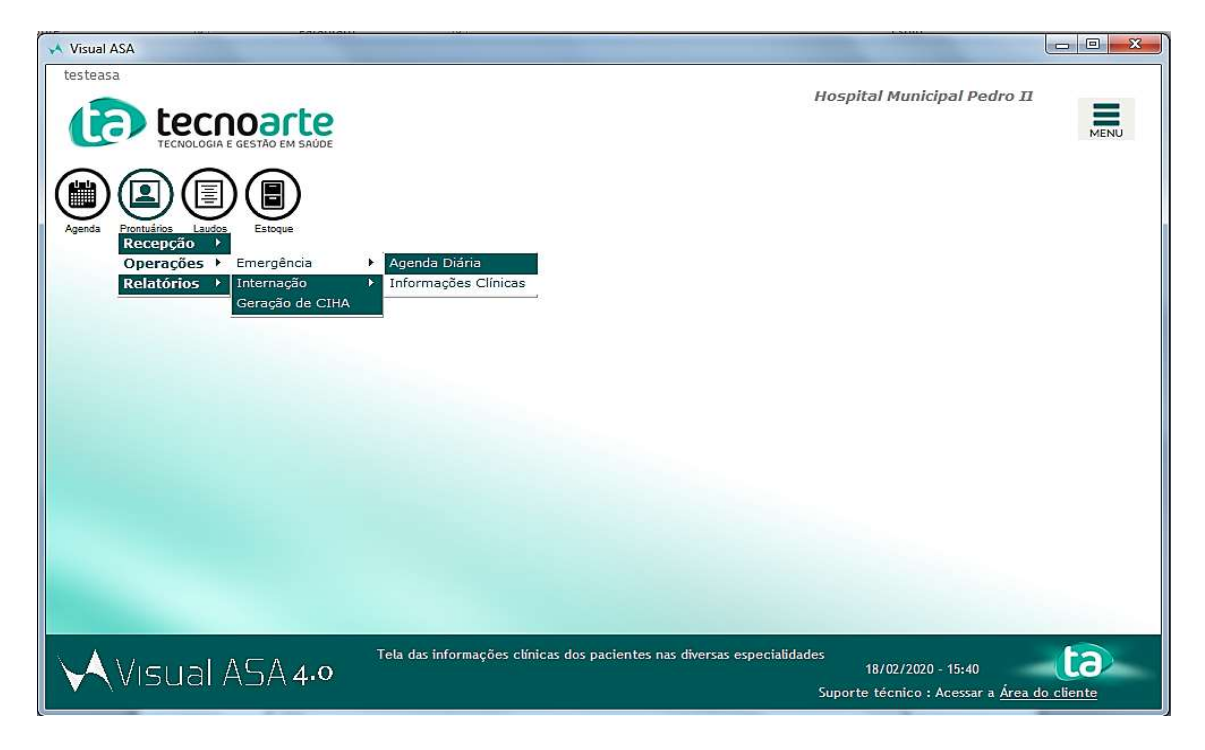

 Selecione o paciente desejado e dê um duplo clique ou clique no botão 'Detalhes';

|                    |                   | rte                                  | H.                         | ospital Municipal Pedro II       | Ξ           |
|--------------------|-------------------|--------------------------------------|----------------------------|----------------------------------|-------------|
| TE                 | CNOLOGIA E GESTÃO | EM SAÚDE                             | (115) Informações Clínica: | · · · · ·                        | MENU        |
|                    |                   |                                      |                            |                                  |             |
| C 1 semana         | partir de         | C 1 dia                              | 6 horas                    |                                  |             |
| Paciente :         | 1                 |                                      | *                          |                                  |             |
| Lódigo Atendimento | Código Paciente   | Paciente v                           |                            | Data                             | A RE Datall |
| 01591216           | 0499749           | Adilson Bastos                       |                            | 18/02/2020 10:32                 | E Derain    |
| 01591232           | 0469000           | Adriano da Silva Damiao              |                            | 18/02/2020 11:08                 | Evoluc      |
| 01591252           | 0469000           | Adriano da Silva Damiao              |                            | 18/02/2020 11:47                 |             |
| 01591269           | 0048366           | Adryel Lima Pereira Rodrigues        |                            | 18/02/2020 12:27                 | - Imprir    |
| 01591303           | 0076722           | Alcides Alves Ribeiro                |                            | 18/02/2020 13:11                 | Ey Impro    |
| 01591270           | 0499768           | Aldair Jose Gomes Santos             |                            | 18/02/2020 12:23                 | K Captu     |
| 01591342           | 0499780           | Aldenora Marques de Souza            |                            | 18/02/2020 14:36                 |             |
| 01591357           | 0499780           | Aldenora Marques de Souza            |                            | 18/02/2020 15:04                 | Eicha       |
| 01591262           | 0485923           | Alessandra Neves Ferreira            |                            | 18/02/2020 12:09                 |             |
| 01591259           | 0499766           | Alessandra Soares Freitas dos Santos |                            | 18/02/2020 12:03                 |             |
| 01591280           | 0499771           | Alexandre Paulo Dionisio             |                            | 18/02/2020 12:37                 |             |
| 01591285           | 0499771           | Alexandre Paulo Dionisio             |                            | 18/02/2020 12:49                 |             |
| 01591249           | 0031069           | Aline de Cassia Rezende Ramalh       |                            | 18/02/2020 11:42                 |             |
| 01591353           | 0432960           | Amanda Barroco Esteves               |                            | 18/02/2020 14:56                 | Resulta     |
| 01591363           | 0432960           | Amanda Barroco Esteves               |                            | 18/02/2020 15:16                 | -           |
| 01591206           | 0131225           | Amanda Ferreira de Almeida           |                            | 18/02/2020 10:03                 | Sol. In     |
| 01591279           | 0366417           | Ana Paula Fernandes de Assuncao      |                            | 18/02/2020 12:40                 |             |
| 01591317           | 0402630           | Andreza Tarcitano Pestana            |                            | 18/02/2020 13:34                 | Y Cont      |
| 01591333           | 0499711           | Anelita do Carmo Rodrigues Paula     |                            | 18/02/2020 14:20                 | Ŧ           |
| 179 linhas         |                   |                                      |                            |                                  |             |
| t Alsonia          |                   | Drontuários                          | <u>.</u>                   |                                  |             |
| VISI               | JALASA            | 4.0                                  |                            | 18/02/2020 - 15:43               |             |
|                    |                   | Informações Clínicas                 | St                         | porte técnico : Acessar a Área d | o cliente   |

**3.** Após abrir a tela de boletim de atendimento clique no botão '**Cadastro'** para visualizar a ficha do paciente.

| nformaçoe             | s Clinica                          | as                                                                                |          |                             |                                 |                                     |                                        | 14                                       |             |  |
|-----------------------|------------------------------------|-----------------------------------------------------------------------------------|----------|-----------------------------|---------------------------------|-------------------------------------|----------------------------------------|------------------------------------------|-------------|--|
| Paciente : 0402630    | Andreza Taro                       | itano Pestana                                                                     |          |                             | *                               | Nasc : 16/10/1990                   | Ida                                    | de : 29 anos                             |             |  |
|                       | Bole                               | tim de Atend.                                                                     | udos Pre | scrição   Receitas          | Atestados   Pedi                | idos de Parecer   Ima               | gens   Exames B                        | Externos   Histórico                     | Requ_       |  |
|                       |                                    | Alterando B                                                                       | oletim d | le Atend. do ate            | ndimento sel                    | lecionado                           | Aguda(A)                               | /Crônica(C) : 🗛 🔡                        | PDF         |  |
|                       |                                    | Queixa Principal: DOR AO URINAR Á<br>NEGA FEBRE, NEGA<br>IG: 14SEM + 1<br>G4P1CA2 |          |                             | CÓLICA E CEFA<br>A E COMORBID   | ALÉIA<br>ADES                       |                                        | *<br>                                    |             |  |
|                       |                                    | HDA                                                                               |          |                             |                                 |                                     |                                        | *                                        |             |  |
|                       |                                    | Diagnóstico                                                                       |          |                             |                                 |                                     |                                        | *                                        |             |  |
|                       |                                    | Conduta                                                                           | :        |                             |                                 |                                     |                                        | *                                        |             |  |
|                       |                                    | Peso: Data da Alta:                                                               | -<br>-   | Altura:                     | Temperatura:  <br>Hora da Alta: | Pressão: 120                        | X80                                    | -                                        |             |  |
| Código Atend./Intern. | Data/Hora                          | Convênio                                                                          |          | Profissional                |                                 | Especialidad                        | e Pro                                  | fissional Inf. Clín.                     | -           |  |
| 01591317<br>01238536  | 18/02/2020 13:3<br>21/10/2017 08:4 | 4Sus<br>9Sus                                                                      |          | Thereza Mint<br>Thais Zeque | o Fragoso do Ro<br>de Andrade   | osario Ginecologist<br>Ginecologist | a/Obstetrícia The<br>a/Obstetrícia Tha | reza Minto Fragoso<br>is Zeque de Andrad | do Ros<br>e |  |
| 👌 CID 📑               | Cadastro                           | Imprime                                                                           |          |                             |                                 | @ Movimento                         |                                        | Ind. Clinica                             | Salv        |  |
| Laboratório           | _ D                                | Req. Lab                                                                          | Exames   |                             | Arquivo                         | Ficha                               | Retorno                                | Encaminhamento                           |             |  |
| r Ult. Int.           | Alta D F                           | equisições                                                                        |          | Protocolo Emerg.            | Audit.                          | Audit. Chamadas                     | Sessões                                | Resultados                               |             |  |

**4.** Após abrir a tela do cadastro, será possível acessar as informações como o CNS, conforme solicitado.

| Código : 0402630<br>Nome : <mark>Andreza Tarcitano Pesta</mark><br>Nome Social :                                                                                                    |                                                                                                   | *                                                                                 |         |                                           |                     |
|----------------------------------------------------------------------------------------------------|---------------------------------------------------------------------------------------------------|-----------------------------------------------------------------------------------|---------|-------------------------------------------|---------------------|
| Cadastro   Laudo Web  <br>Nome do pai :   Wilson Jose                                                                                                    | Nome da mãe : Nome                                                                                | /era Lucia                                                                        | *       |                                           |                     |
| Complemento :<br>Bairro : 00461 Santa Cruz • *<br>Estado : RJ Rio de Janeiro • *<br>Nascimento : 16/10/1990 · · · *<br>Naturalidade : RJ Rio de Janeiro •<br>Profissão : 00177 Do Lar •<br>Registro Geral : 272162587<br>Data Emissão : 12/12/2013 · · · | CEP :<br>Cidade :<br>País :<br>Sexo :<br>Nacionalidade :<br>Empresa :<br>Órgão Emissor :<br>CPF : | 23575-061<br>00001 Rio de Jane<br>Brasil<br>C Masculino C Fo<br>Brasileira<br>DIC | iro 💌 * | CEP *<br>CNS : 709808<br>Raça/Cor : Parda | 094846292           |
| Estado Civil :   Solteiro                                                                                                    | Etnia :<br>Contas Banc                                                                            | árias Contab<br>Contato                                                           | ilidade | Religião : Observação                     | <br>  Decl. Nat ✓ ► |